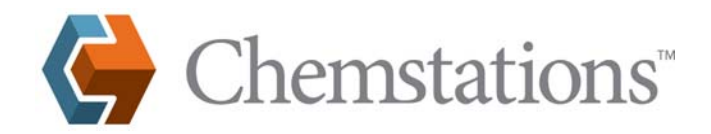

### rev. 250517

### **RMS LICENSE MANAGER**

# Installing and Using RMS License Manager Server for CHEMCAD

#### Overview

CHEMCAD uses Sentinel RMS License Manager for network license authorization. This document explains installation of the RMS License Manager server utility, activation of CHEMCAD licenses, license usage monitoring, and troubleshooting.

#### Who should read this document?

This document is for administrators installing and activating RMS License Manager to authorize CHEMCAD.

If your organization wishes to use License Commuter, which enables a user to "check out" a network license on a nonnetworked system, you can obtain the Commuter License Guide documentation by contacting Chemstations Inc. by phone at 713-978-7700, by fax at 713-978-7727, or by e-mail at license@chemstations.com. Please note that the use of License Commuter can result in the loss of a license, in which case the customer, not Chemstations, bears responsibility for replacing the license if needed.

### Installation and Activation of RMS License Manager Server for CHEMCAD

Before you can begin installation, you will need to obtain RMS\_setup.zip and RMS\_admin.zip from Chemstations Inc.

- 1. Install the RMS License Manager server program. The zip file **RMS\_setup.zip** contains a setup program called **Setup.exe**. Run this file and accept the defaults to install the server program.
- 2. Copy the administrator tools to the server. The administrator tools are found in the file called **RMS\_admin.zip**. Copy them to any directory on your local machine.
- 3. Now find the file within **RMS\_admin.zip** called **Wechoid.exe**. Run this file from the server computer. The Wechoid dialog box displays details for your computer and generates locking data, which in turn are used to generate license files for you. Note that the contents of the **Locking Data** fields (at the bottom of the screen) change each time you check or clear a check box.
- 4. Depending on the type of server you are using, check *only* the following boxes in the Locking Criteria area:
  - For a physical server, IP Address, Disk ID, and Ethernet Address, as shown at right
    For a virtual server, IP Address, Ethernet Address, and UUID

This sets the locking data that Chemstations uses to create your license files.

 Once the correct boxes are checked, press [ALT + PRINT SCREEN] on your keyboard to capture an image of the Wechoid dialog box. Then open your preferred word processor or graphics program, paste the screen image into a new document, and save the document. (Common file types include MS Word .docx files; graphic .bmp or .jpg files; and Adobe Acrobat .pdf files.)

| Wechoid           |                                            | × |
|-------------------|--------------------------------------------|---|
| -Locking Criteria |                                            |   |
| ✓ IP Address      | 192.168.0.88                               |   |
| □ ID PROM         |                                            |   |
| Disk ID           | 0x213ACCB8                                 |   |
| Host Name         | CHEM-01                                    |   |
| Ethernet Address  | F2-BC-75-39-F1-19                          | ĺ |
| Computer ID       |                                            | 1 |
| Hard Disk Serial  | WD-WCP8FLL19P89                            |   |
| Standard Custom   |                                            |   |
| Processor ID      |                                            | 1 |
| CPU Info String   | GenuineIntel Intel(R) Core(TM) i5-4570 CPU |   |
|                   | 4C4L4544-0046-5210-8030-C7C04L4E3032       |   |
| Extended Custom   |                                            |   |
| - Locking Data    |                                            |   |
|                   | Did Style                                  |   |
| Selector 0x816    | Code *1MD WP29 RK4U EVCY                   |   |
|                   | ov                                         |   |
|                   | UK                                         |   |

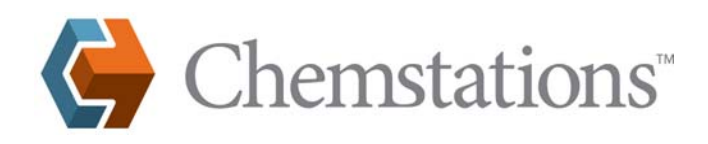

Create a new e-mail message, and include your screen capture document *as a file attachment*. In the body of the message, include the values from the Host Name, Selector, and Code fields, and specify the server's operating system (OS). For the Code value, it is important that you *copy and paste the text* (copy as shown below, then paste into your e-mail program), to ensure that no characters are missed.

| C Old Style                  |                                  |
|------------------------------|----------------------------------|
| Selector 0x816 Code *1MD WP2 | 9 RK4U EVCY                      |
|                              | Undo                             |
| OK                           | Cut                              |
|                              | Сору                             |
|                              | Paste 6                          |
|                              | Delete                           |
|                              | Select All                       |
|                              | Right to left Reading order      |
|                              | Show Unicode control characters  |
|                              | Insert Unicode control character |

7. Send the e-mail message to **maryh@chemstations.com**. Chemstations staff will use your unique codes to generate licensing files, which will be sent back to you.

#### Activation of RMS License Manager Server for CHEMCAD

- 1. When you receive the licensing files from Chemstations, save them into the same directory as your administrator tools.
- 2. Run the WImAdmin.exe file to start the WImAdmin program:

| 🛐 WImAdmin                                                                  |                                         |
|-----------------------------------------------------------------------------|-----------------------------------------|
| <u>File Edit View Tools Help</u>                                            |                                         |
| 田-号』 <mark>Defined Servers</mark><br>田-号画 Subnet Servers<br>田-号画 Standalone | Name: Version:                          |
|                                                                             | Easture information                     |
|                                                                             | Name: Version:<br>□ Statistics          |
|                                                                             | Total uses: Total: Queued:              |
|                                                                             | Commuter.                               |
|                                                                             | Redundant: Number of servers: Majority: |
|                                                                             | Detailed information                    |
|                                                                             | User name: Start time:                  |
|                                                                             | Licenses in use: Group name:            |
|                                                                             | Criteria Value                          |
|                                                                             |                                         |
| ady                                                                         | NUM                                     |

3. Expand the **Subnet Servers** list on the left side of the screen until the server name is shown.

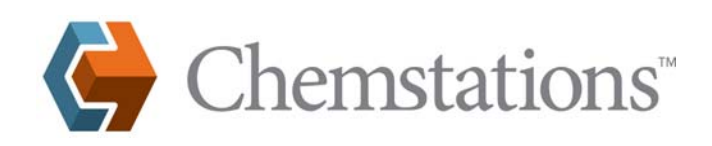

4. Right-click the server name and select Add Feature > From a File > To Server and its File, as shown below:

| Subnet Se |                      | Server information        |                    |             |             |
|-----------|----------------------|---------------------------|--------------------|-------------|-------------|
| ÷         | ervers               | Name: CHE                 | M-DC01 Version     | 852001      | 5           |
|           | Add Feature          | •                         | From a File 🕨 🕨    | To Server   |             |
|           | Remove all Feature   | s                         | From a String +    | To Server a | nd its File |
| Stanc     | Revoke Licenses by   | Permission Ticket         |                    | _           | 13          |
|           | Add to Define d Link |                           |                    | Versio      | n:          |
|           | Add to Defined List  |                           |                    | Tot         | tal: Ourset |
|           | Change Log Filena    | me                        |                    | nuse: 10    | Gueued:     |
|           | Shutdown Server      |                           |                    |             | _           |
|           | Refresh              |                           |                    |             | -           |
|           |                      | Canacity                  |                    |             |             |
|           |                      | Capacity.                 | 1                  |             |             |
|           |                      | Redundant:                | Number of servers: |             | Majority:   |
|           |                      |                           |                    |             |             |
|           |                      | Detailed information      |                    |             |             |
|           |                      | Feature Info License Info | o Client Info      |             |             |
|           |                      | License type:             | Start d            | ate:        |             |
|           |                      | Commuter license:         | End da             | ste:        |             |
|           |                      | Allowed on 1/M            |                    |             |             |
|           |                      | Allowed on VM.            |                    |             |             |
|           |                      | Criteria                  | Value              |             |             |
|           |                      |                           |                    |             |             |

- 5. The program will prompt you to select a licensing file. Select the licensing file that was sent to you by Chemstations Inc. Repeat for each licensing file that you have.
- 6. If activation is successful, you should see license(s) under your server name. As you select each license, the data will appear in the WImAdmin program.

| S WImAdmin                                                                                                    |                                                                                                    |                                                                                 |                                     |                                  |                             |
|----------------------------------------------------------------------------------------------------|----------------------------------------------------------------------------------------------------|---------------------------------------------------------------------------------|-------------------------------------|----------------------------------|-----------------------------|
| File Edit View Tools Help                                                                                                    |                                                                                                    |                                                                                 |                                     |                                  |                             |
| Gefined Servers     Gefined Servers     G | Server information<br>Name: CHEM-MGM<br>IP address: CHEM-MGMT01                                                                                  | IT01 Vers                                                                       | ion: 8                              | .5.2.0015                        |                             |
|                                                                                                    | Feature information     Name:                                                                                                    | _CC-B                                                                           |                                     | Version:                         | 8000                        |
| ⊕ ☐CC-5£18000<br>⊕CC-5\$8000<br>⊕CC-18000<br>⊕ ∰ Standalone                                                                                                    | Total users: Reserved: Commuter: Capacity: Redundant: No                                                                                         | Number of server                                                                | In use:<br>0<br>0<br>0<br>0<br>s: 1 | Total:<br>2<br>0<br>2<br>0<br>Ma | Queued:<br>0                |
|                                                                                                    | Detailed information     Feature Info License Info Cli     License type: Noi     Commuter license:     Allowed on VM:                            | ent Info  <br>mal license Sta<br>Yes End<br>Yes                                 | t date: V<br>date: I                | Ved May 17 0<br>Mon Jan 15 23    | 0:00:00 2017<br>:59:59 2018 |
|                                                                                                    | Criteria<br>Check time tamper<br>Comining Property<br>Commuter maximum checkou<br>Grace allowed<br>Hold time<br>Holding criteria<br>Key lifetime | Value<br>Yes<br>Additive licen<br>t days 21<br>No<br>0 secs<br>None<br>300 secs | se                                  |                                  | A<br>H                      |
| Ready                                                                                                    |                                                                                                    |                                                                                 |                                     |                                  | NUM                         |

The licenses are now activated. CHEMCAD will be able to take licenses from the RMS License Manager server.

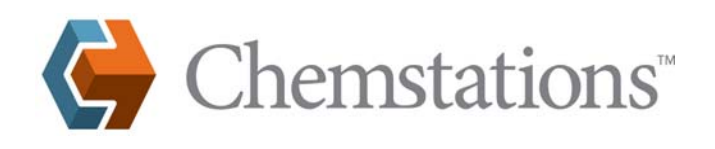

### Configuring CHEMCAD Clients to Use the RMS License Manager Licenses

Normally, any system that resides on the same subnet as the License Manager server will obtain a CHEMCAD license automatically, provided one is available.

In some cases, network security measures or other factors can prevent this automatic license assignment from working properly; in this case, a one-time configuration change is required for each CHEMCAD installation. The configuration procedure is as follows:

1. Launch the CHEMCAD program and wait for the No License Found dialog box to appear.

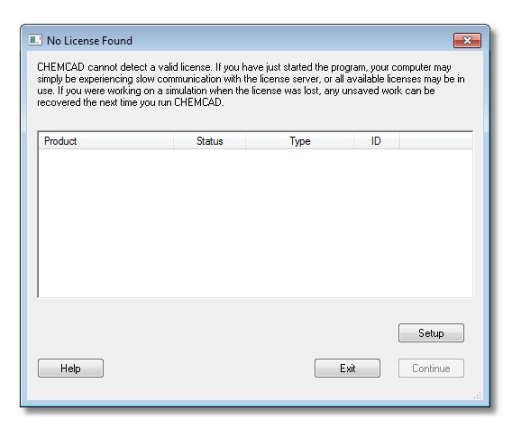

2. Click the Setup button to bring up the License Setup dialog box.

| License Setup                                                              |                                                                                                    | × |
|----------------------------------------------------------------------------|----------------------------------------------------------------------------------------------------|---|
| System authorization<br>Add/remove servers<br>Update dongle<br>Diagnostics | Click a button at the left to change or update your CHEMCAD license, or to<br>troubleshoot a licensing problem.<br>For information about the various buttons, click Help. |   |
| Help                                                                       | Cancel                                                                                                    |   |

3. Click the Add/remove servers button, then select RMS License Manager from the Select server type drop-down list.

| icense Setup         |                           |               |
|----------------------|---------------------------|---------------|
|                      | Specified license servers |               |
| System authorization | Server Type Server        |               |
| Add/remove servers   |                           |               |
| Update dongle        |                           | Delaterary    |
| Diagnostics          | Select server type        | Delete server |
| Help                 | SuperProNet Lo            | Cancel        |

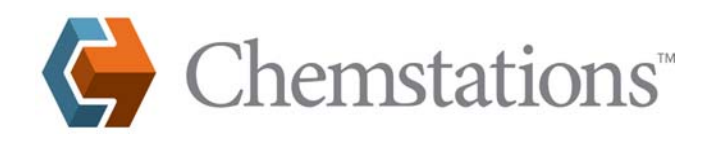

4. A new field called **Server name or address** now appears. Enter the IP address of the RMS License Manager server into this field and click **Add server**.

|                      | Specified license server                 | 2                      |              |
|----------------------|------------------------------------------|------------------------|--------------|
| System authorization | Server Type                              | Server                 |              |
| Add/remove servers   |                                          |                        |              |
| Update dongle        |                                          |                        | Deleterenter |
| Diagnostics          | Select server type<br>RMS License Mana 🔻 | Server name or address | Add server   |
|                      | Search for all netwo                     | rk licenses            | 2            |

5. The server address that you entered now appears in the list of **Specified license servers**. Click **OK** to close the License Setup dialog box.

Note: Before exiting the License Setup dialog, you can clear the *Search for all network licenses* box. This can speed up acquisition of a license, by searching only for the server you have specified.

6. In the CHEMCAD License Monitor dialog box, the licensed CHEMCAD products will now appear, with RMS License Manager listed as the license type. Click **Continue** to close the dialog box and use CHEMCAD; now, when the user launches the program, the license will be found automatically.

#### LAN and WAN Configuration for RMS License Manager Communication

Chemstations software permits users to send a network license across their WAN or VPN. We do not charge license fees on a 'per facility' basis.

CHEMCAD clients communicate to **UDP port 5093** on the RMS License Manager server computer. For a WAN, this port will need to be opened for connections to the RMS server. It is recommended to set 'high priority' to these packets, if network equipment permits this setting. We cannot provide extensive support for configuration of network segments to facilitate WAN license usage.

#### **Displaying License Availability and Current Users**

A common question from users is *"How do I see who is using our network licenses?"* Users can run Wlmadmin.exe from their workstations to see how many licenses are available and which users are currently using the licenses. This executable file is located in the Admin section of the install. The administrator should distribute the Wlmadmin.exe file to any user who will need to monitor current license status.

- 1. Run WImAdmin.exe from a computer which is connected to the License Manager server.
- 2. Under **Subnet Servers**, find the Chemstations RMS server. Depending on network and computer configurations, you may see the IP address or the fully qualified domain name for this computer. In the picture below, three different computers on the network are running RMS servers.

| 🚭 WImAdmin                                                                                                    |                                                                                                    | - • •   |
|----------------------------------------------------------------------------------------------------|----------------------------------------------------------------------------------------------------|---------|
| File Edit View Tools Help                                                                                       |                                                                                                    |         |
| B 문 Defined Servers<br>Subnet Servers<br>B 문 CHEM-DC01<br>B 문 CHEM-MARY01<br>B 문 CHEM-MAGMT01<br>B 문 Standalone | Server information           Name:         CHEM-DC01           Version:         8.5.2.0015           IP address:         CHEM-DC01 | I       |
|                                                                                                    | Feature information     Version:       Name:     Version:       Statistics     In use:       Total users:     Total:               | Queued: |

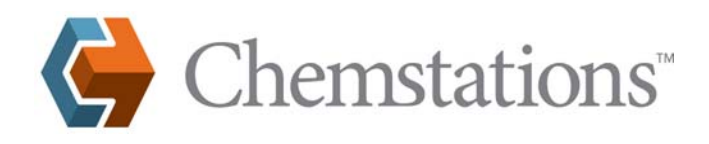

3. A separate item will be listed under the server for each active product license. The server shown below has licenses for all the products in the CHEMCAD suite: CC-BATCH, CC-DYNAMICS, CC-STEADY STATE, and CC-THERM, as well as token seat licenses. Selecting a product shows the total number of licenses for that product, as well as the number currently in use. The server in the picture has 12 licenses of CC-STEADY STATE, of which two are currently in use.

| 🚭 WImAdmin                                                                                       |                                                                                                    |                                                                          |                                                                  |                                                                        | _ 0 <mark>x</mark>                                                                                |
|--------------------------------------------------------------------------------------------------|----------------------------------------------------------------------------------------------------|--------------------------------------------------------------------------|------------------------------------------------------------------|------------------------------------------------------------------------|---------------------------------------------------------------------------------------------------|
| <u>File Edit View Tools H</u> elp                                                                |                                                                                                    |                                                                          |                                                                  |                                                                        |                                                                                                   |
| ⊕-     ⊕ Defined Servers     ⊕     ⊕ Subnet Servers     ⊖-     ⊕ CHEM-DC01     ⊕      □ C6-88000 | Server information                                                                                                    | IEM-DC01                                                                 | Version:                                                         | 8.5.2.0015                                                             | 1                                                                                                 |
| B→                                                                                               | Feature information                                                                                                    | _CC-SS                                                                   |                                                                  | Version:                                                               | 8000                                                                                              |
| EHCC-F 8000<br>- B CHEM-MARY01<br>EHEM-MGMT01<br>B B Standalone                                  | Total users:     Image: Commuter:       Commuter:     Commuter:       Capacity:     Redundant:       Redundant:     No                       | Number of<br>nfo   Client Info  <br>Normal license<br>Yes<br>Yes         | In use:<br>2<br>0<br>0<br>servers: 1<br>Start date:<br>End date: | Total:<br>12<br>0<br>10<br>0<br>Ma<br>Fri Mar 31 00:<br>Thu Apr 05 23: | Queued:<br>0<br>0<br>0<br>0<br>0<br>0<br>0<br>0<br>0<br>0<br>0<br>0<br>0<br>0<br>0<br>0<br>0<br>0 |
|                                                                                                  | Criteria<br>Check time tamper<br>Combining Property<br>Commuter maximum of<br>Grace allowed<br>Hold time<br>Holding criteria<br>Key lifetime | Value<br>Yes<br>Additi<br>heckout days<br>No<br>0 sect<br>None<br>300 se | ve license                                                       |                                                                        |                                                                                                   |
| Ready                                                                                            |                                                                                                    |                                                                          |                                                                  |                                                                        | NUM                                                                                               |

4. Select a license to display current users. In the example shown here, two users (logon names *alejandra* and *trevor*) currently hold CHEMCAD seat licenses.

| 🚭 WImAdmin                                                                                                    |                                                                                                    |                                                                     |                                        |
|----------------------------------------------------------------------------------------------------|----------------------------------------------------------------------------------------------------|---------------------------------------------------------------------|----------------------------------------|
| File Edit View Tools Help                                                                                      |                                                                                                    |                                                                     |                                        |
| <ul> <li>⊕ Befined Servers</li> <li>⊕ Bubnet Servers</li> <li>⊕ B CHEM-DC01</li> <li>⊕ □ _CC-B 8000</li> </ul> | Server information Name: CHEM-DC0 IP address: CHEM-DC01                                                                                                    | 11 Version:                                                         | 8.5.2.0015                             |
|                                                                                                    | Feature information                                                                                                    | CC-SS                                                               | Version: 8000                          |
| B ⊂ Clients<br>B ⊂ Licenses<br>B ⊂ Licenses<br>B ⊂ Licenses<br>CHEM-MARY01<br>CHEM-MARY01                      | Total users: Total users: Total | In use:           2           0           0           0           0 | Total: Queued:<br>12 0<br>0<br>10<br>0 |
| a- <b>şa</b> Standalone                                                                                        | Redundant: No Detailed information Feature Info License Info Cli User name: alejan                                                                                                    | Number of servers: 1 ent Info dra Start time:                       | Majority: No                           |
|                                                                                                    | Licenses in use: 1                                                                                                    | Group name:                                                         | DefaultGrp                             |
|                                                                                                    | Citeria<br>Commuter license<br>Hold license<br>Hold time<br>Hostname<br>Shared license                                                                                                    | Value<br>No<br>License is current.<br>CHEM-W7206<br>Disabled        |                                        |
| leady                                                                                                    |                                                                                                    |                                                                     | NUM                                    |

The following table describes the icons you may see displayed in WImAdmin.exe while accessing information from a network server.

| lcon     | Description                                                                                       |
|----------|---------------------------------------------------------------------------------------------------|
|          | Refers to Subnet Server/Defined Server display.                                                   |
|          | Indicates that Server is running on the specified machine.                                        |
| 6        | Indicates that server is not available on the selected machine.                                   |
|          | Indicates that license for the particular feature exists on the selected machine.                 |
| 6        | Indicates that license with selected feature is no longer in use.                                 |
| <b>Ť</b> | Indicates that client(s) are available for the selected feature.                                  |
| Ť        | Indicates that particular client item is selected for information display.                        |
| 6        | Indicates that client no longer exists for the selected feature.                                  |
| Ť        | Indicates that queued client exists for the selected feature.                                     |
| Ť        | Indicates that particular queued client item is selected for information about the queued client. |
| 8        | Indicates that queued client(s) no longer exist for the selected feature.                         |

Please note that the icon by displays for non-existent servers, features, and clients when the selected server was expanded for displaying the information and its status has not been refreshed.

In addition to the above, the icon set also displays when any item in the information list control display is collapsed, but the refresh rate is so fast that it might not be visible every time.

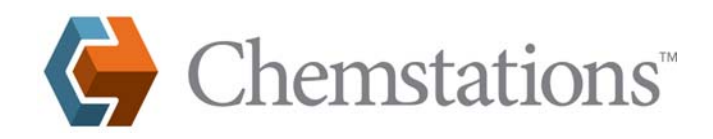

### Troubleshooting

### How do I verify that the RMS License Manager service is running?

- 1. On the main Windows menu, select **Start** > **Run**.
- 2. Type **Services.msc** and then click **OK**.
- 3. The Services applet displays. The RMS License Manager service name is Sentinel RMS License Manager, as shown below. Verify that the service is started.

| 🎨 Services                                                                           |                                              |                                                                       |                                             |                    |                                     |                                              |   |
|--------------------------------------------------------------------------------------|----------------------------------------------|-----------------------------------------------------------------------|---------------------------------------------|--------------------|-------------------------------------|----------------------------------------------|---|
| File Action View Help                                                                |                                              |                                                                       |                                             |                    |                                     |                                              |   |
| ← → 🖪 🚰 🖸                                                                            | ) 🗟 😫 💵 🕨 = 🛛 =>                             |                                                                       |                                             |                    |                                     |                                              |   |
| 🍓 Services (Local)                                                                   | Services (Local)                             |                                                                       |                                             |                    |                                     |                                              |   |
|                                                                                      | Sentinel RMS License Manager                 | Name 🔺                                                                | Description                                 | Status             | Startup Type                        | Log On As                                    | ^ |
| Stop the sen<br>Pause the se<br><u>Restart</u> the s<br>Description:<br>Sentinel RMS | Stop the service<br>Pause the service        | Security Center<br>Sentinel Keys Server<br>Sentinel Protection Server | Monitors syst<br>Manages Sen<br>Manages Sen | Started<br>Started | Automatic<br>Automatic<br>Automatic | Local System<br>Local System<br>Local System |   |
|                                                                                      | Description:<br>Sentinel RMS License Manager | Sentinel RMS License Manager                                          | Sentinel RMS<br>Provides runti              | Started<br>Started | Automatic<br>Automatic              | Local System<br>Local System                 | - |
|                                                                                      |                                              | Server Server                                                         | Supports file,<br>Launches sch              | Started<br>Started | Automatic<br>Automatic              | Local System<br>Local System                 | ~ |
|                                                                                      | \Extended \Standard /                        |                                                                       |                                             |                    |                                     |                                              |   |